PASSWORD MANAGER > AUTOFILL

# Preguntas frecuentes de autocompletar

Ver en el centro de ayuda: https://bitwarden.com/help/autofill-faqs/

### **U bit**warden

#### Preguntas frecuentes de autocompletar

#### P: ¿Cómo desactivo la burbuja de accesibilidad de Bitwarden?

- 1. Abre los Ajustes en tu dispositivo Android.
- 2. Navega a Accesibilidad.
- 3. Seleccione Bitwarden.
- 4. Desactiva el interruptor para el atajo de Bitwarden.

#### P: ¿Puedo autocompletar en un flujo de trabajo de inicio de sesión dividido?

A: Los flujos de trabajo de inicio de sesión divididos (por ejemplo, cuando los campos de nombre de usuario y contraseña se muestran en pantallas separadas) pueden ser autocompletados por las extensiones de navegador de Bitwarden, pero actualmente no por las aplicaciones móviles.

#### P: ¿Puedo usar autocompletar mientras uso un teclado físico en un iPad?

R: ; Sí! Para usar autocompletar mientras se utiliza un teclado físico:

- 1. Abre el iOS Aplicación de configuración en su dispositivo.
- 2. Toca General.
- 3. Toca Teclados.
- 4. En la sección de Todos los Teclados, activa Atajos.

#### P: ¿Cómo desactivo el autocompletado de Google en mi dispositivo Android?

R: Para desactivar Google Autocompletar en su dispositivo Android:

- 1. Abre Ajustes en tu dispositivo Android.
- 2. Desplázate hacia abajo y toca en Google.
- 3. Toca en Autocompletar con Google y desactívalo.

#### ¿Qué hago con "Desbloqueo biométrico desactivado pendiente de verificación de contraseña maestra"?

A: Esto ocurre más comúnmente en iOS cuando haces un cambio en los ajustes de biométrica de tu dispositivo (por ejemplo, agregar otro dedo al Touch ID). Para resolver este error:

- 1. Si tienes activa la verificación del código PIN, desactívala.
- 2. Cierra sesión de tu aplicación móvil Bitwarden.
- 3. Verifique que los ajustes de su dispositivo estén configurados para usar Bitwarden para el autocompletado.
- 4. Vuelve a iniciar sesión en tu aplicación móvil Bitwarden.
- 5. Vuelva a habilitar la verificación del código PIN si desea usarlo como respaldo para la biométrica.

## **U bit**warden

### P: ¿El emparejamiento de URI no funciona con ciertos sitios web cuando el dominio base es la regla establecida?

**R:** Algunos resultados que normalmente coincidirían se han filtrado porque la URL en la que se encuentra actualmente puede servir a varios sitios web. Para obtener más información sobre estos sitios web, consulte publicsuffix.org.